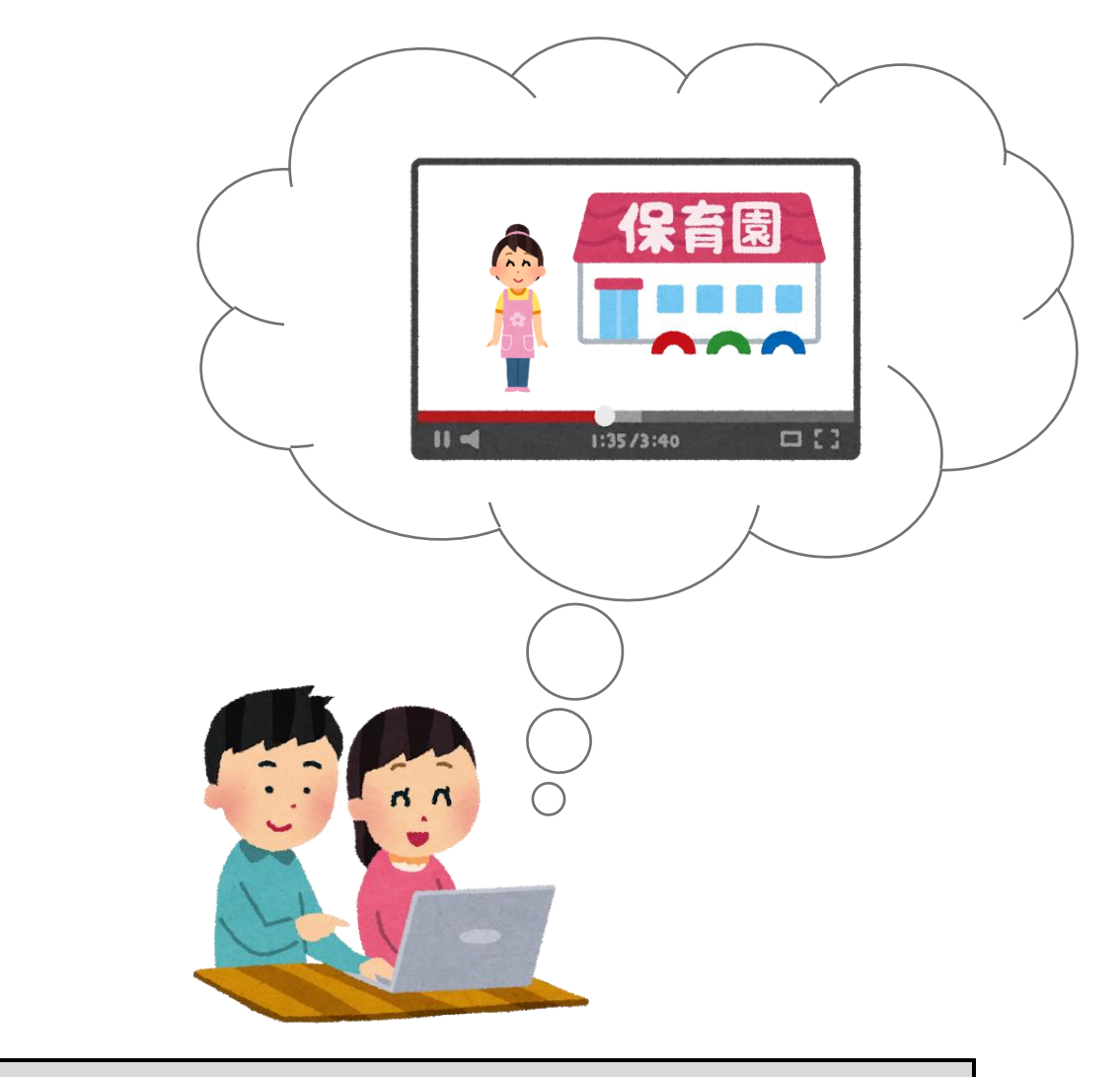

# テンプレート使用方法手順書

【操作マニュアル】

Ver.1.0

| 作 成 課 | 太白区保健福祉センター保育給付課 |
|-------|------------------|
| 作成日   | 2020年12月1日       |
| 最終更新日 | 2020年12月1日       |

# 目次

| 目次                 |
|--------------------|
| 1 テンプレートのダウンロード3   |
| 2 パワーポイント画面の説明5    |
| 3 スライドショーの作成       |
| (1)「テキスト」の入力6      |
| (2)「画像」の挿入7        |
| (3)「スライド」の編集8      |
| (4)「アニメーション」の追加9   |
| (5)「オーディオ」の追加・録音10 |
| 4 スライドショーの記録・確認11  |
| (1)スライドショーの記録11    |
| (2)スライドショーの確認12    |
| 5 スライドショーの形式変換13   |

# 1 テンプレートのダウンロード

テンプレートの掲載場所やダウンロード方法は次のとおりです。

#### 掲載ページ

テンプレート(パワーポイント用)は太白区ホームページ内の以下のページに掲載しています。

#### 太白区トップページ > 健康・福祉 > 子育て

> 保育施設等との連携による YouTube 太白区チャンネルの活用について

※この手順書が掲載されているページです。

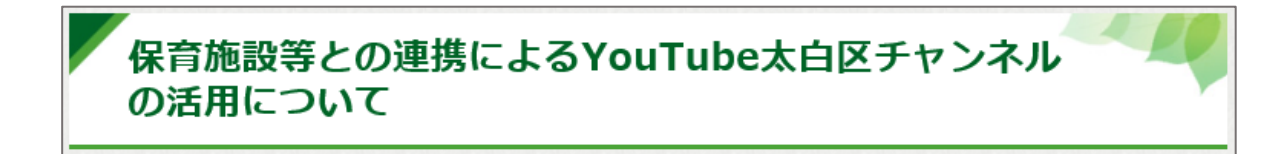

#### 掲載場所

上記ページ内「2.施設紹介動画の提供について」の「(2)動画作成テンプレート(パワーポイント用)」に テンプレートを2種類掲載しています。

(2)動画作成テンプレート(パワーポイント用) テンプレート (パワーポイント用)をご用意しましたので,必要に応じてご自由にお使いください。 なお,テンプレートを使用する際は,必ず下記の『テンプレート使用方法手順書』と『動画変換方法手順書』をご確認 ください。 ※テンプレートの使用は必須ではありません。 ※施設で独自に作成(既存のものを含む)する場合、テンプレートは使用せずとも構いません。 🔲 パワーポイントファイル PowerPoint テンプレート (パターン1) (PPT:731KB) PowerPoint <u>テンプレート (パターン2) (PPT:844KB)</u>

ダウンロード方法

- (ア) 「テンプレート (パターン〇)」をクリックする。
- (イ) 以下のメッセージが表示されたら、「名前を付けて保存」をクリックする。

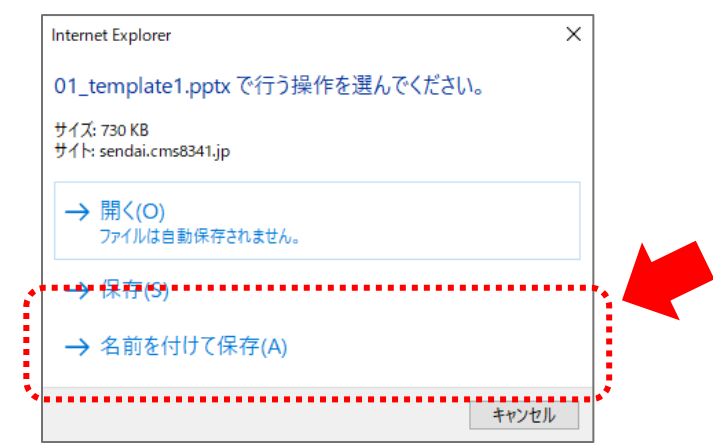

(ウ)保存したいフォルダを選択し、「保存」をクリックする。

※「ファイル名」は適宜変更して構いません。

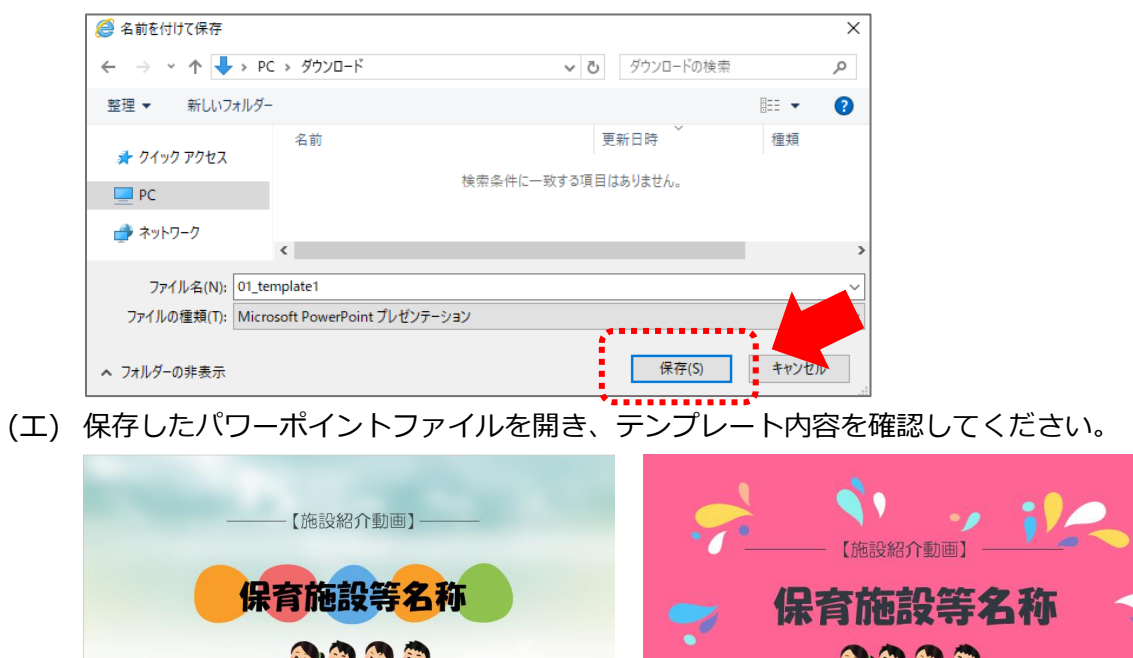

(パターン1)

(パターン2)

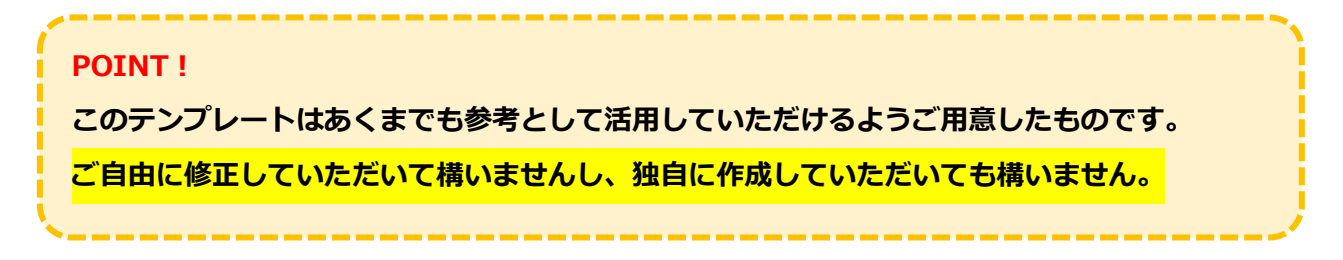

# 2 パワーポイント画面の説明

パワーポイント画面についてご説明します。

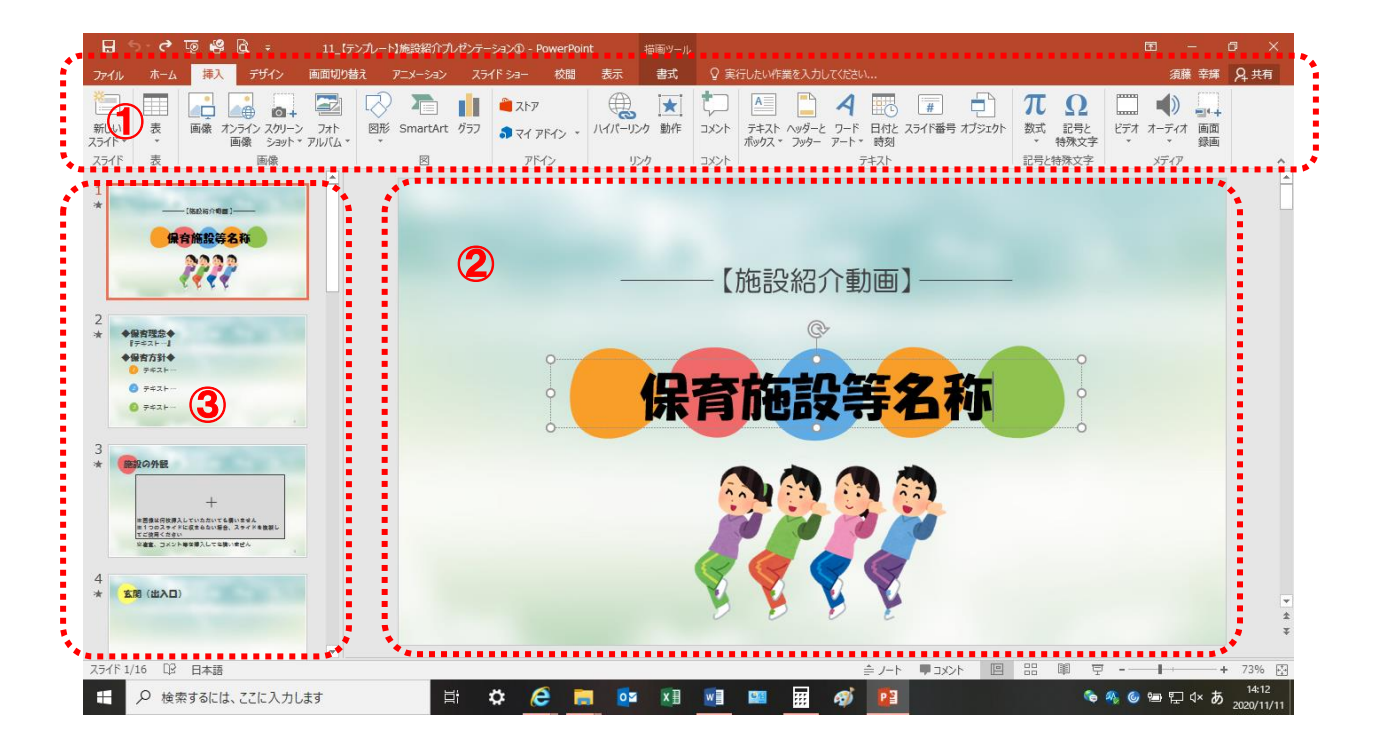

1 メニュータブ

「ホーム」「挿入」「デザイン」などの各メニューがあります。

② スライド

パワーポイントにおいて、画面のことを「スライド」と言います。 このスライド上に、テキスト(文字・文章)や画像を挿入することが可能です。

③ スライド一覧
 すべてのスライドが順番(※)に表示されます。
 ※スライドショーや動画形式とした際の順番

【その他機能】

• アニメーション

スライド上のテキストや画像などに設定する「動作」のことを言います。

スライドショー
 アニメーションなどを設定したスライドを動画のように流すことを言います。

### 3 スライドショーの作成

スライドショー(パワーポイント)の基本的な作成方法についてご説明します。

#### (1)「テキスト」の入力

#### テキストとは

テキストとはスライド(各ページ)上に入力されている文字・文章のことを言います。

#### 入力方法

テンプレートにはすでにスライド上にテキストが入力されていますので、必要に応じてテキストの内容を 修正してください。

● テキスト部分にカーソルを合わせてクリックすると、入力されている文字範囲が選択・入力できます。

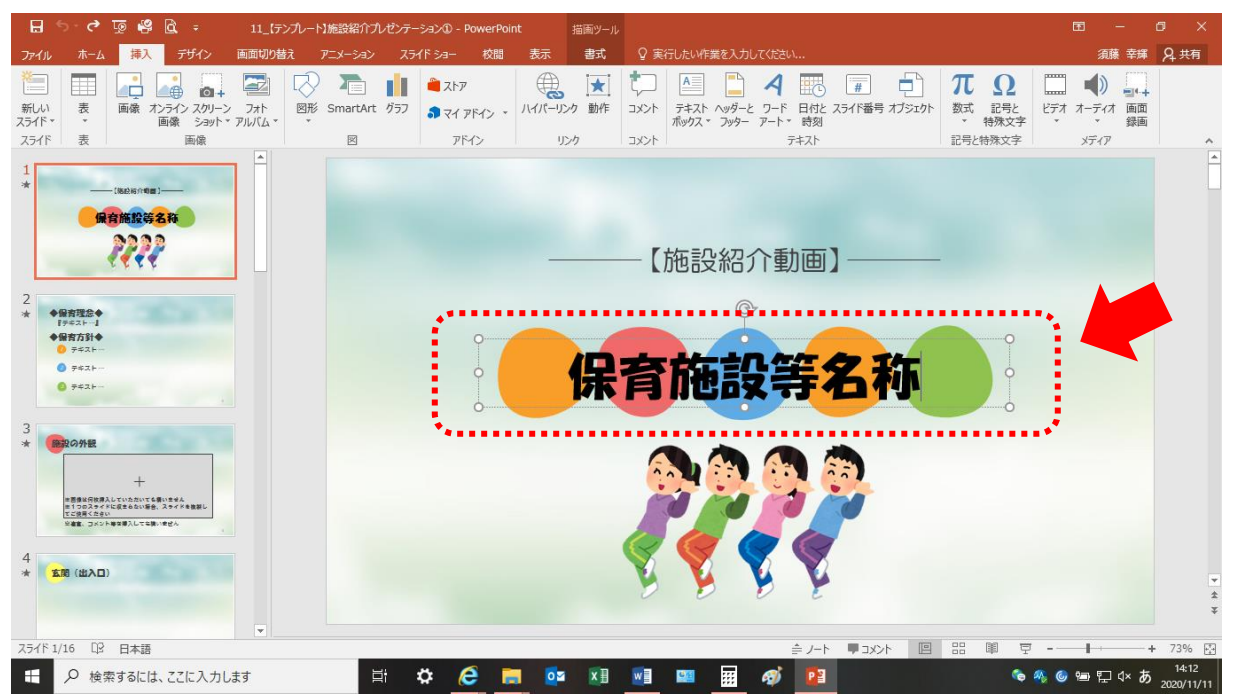

● テキストを追加する場合、「挿入」メニュー内の「テキストボックス」をクリックして追加するか(下図)、すでに入力されているテキストを右クリックしてコピー&貼り付けにて追加してください。

| ファイル          | ホーム | 挿入 デザイン                  | 画面切り替え              | え アニメーション        | スライド ショ・    | - 校閲   | 表示     | ♀ 実行し | たい作業を  | こんわしてください。                |                  |               |
|---------------|-----|--------------------------|---------------------|------------------|-------------|--------|--------|-------|--------|---------------------------|------------------|---------------|
| *             |     |                          |                     | R 🖓              | <b>1</b>    | ኮፖ     |        | ×     | $\Box$ |                           | 4                | 6             |
| 新しい<br>スライド ▼ | 表   | 画像 オンライン スクリー<br>画像 ショット | ・ン フォト<br>・* アルバム * | 図形 SmartArt<br>* | ग्रेज्य 🎝 र | イアドイン・ | ハイパーリン | 小動    | コメント   | テキスト ヘッダーと<br>ボックス ▼ フッター | ワード 日<br>アート* B  | 付と スライ<br>  刻 |
| スライド          | 表   | 画像                       |                     | ×                |             | アドイン   | J J    |       | コメント   | ▲ 横書きテキス                  | ト ボックス( <u>H</u> | )             |
| 1             |     | -                        |                     |                  |             |        |        |       |        | □ 【 【 】 縦書きテキス            | ト ポックス(⊻         | )             |

#### (2)「画像」の挿入

スライド上にはご自由に写真やイラストなどの画像を挿入してください。

● 画像を挿入する場合、「挿入」メニュー内の「画像」をクリックし、所定のフォルダから挿入する画像
 を選択して「挿入」をクリックしてください。

| 🗄 ১০৫ 👳                                                                                                    | 11_(5>プルート)施設紹介ガゼジテーションの - PowerPoint 団 - の × |                                                                  |                                                          |                           |                              |                     |  |
|----------------------------------------------------------------------------------------------------|-----------------------------------------------|------------------------------------------------------------------|----------------------------------------------------------|---------------------------|------------------------------|---------------------|--|
| ファイル ホーム 招                                                                                                    | 💦 デザイン 画面切り詰                                  | 款 アニメーション スライドシ                                                  | ■ 校開 表示 🖓 実行                                             | したい作業を入力してください            | 須藤 幸輝                        | A. 共有               |  |
| 新しい<br>スライド・<br>スライド 表                                                                                                    |                                               | □<br>図形 SmartArt グラフ<br>図                                        | ストア<br>マイ アドイン - ハイパーリンク 動作<br>アドイン リンク                  |                           | カト 数式 記号と<br>特殊文字<br>記号と特殊文字 |                     |  |
| 1<br>*                                                                                                    |                                               | 施調                                                               | 日の外観                                                     |                           |                              |                     |  |
| 2<br>* ◆保吉理念◆<br>FF年ストー」<br>◆保吉方計◆<br>四方計◆                                                                                                    | 😰 図の挿入<br>← → ▼ ↑ 📙 « 02                      | テンプレート (… → 05_素材                                                | ✔ 05_素材の検索                                               | ×<br>م                    |                              |                     |  |
| <ul> <li>→ → → → →</li> <li>→ → → → →</li> <li>→ → → → → →</li> <li>→ → → → → →</li> <li>→ → → → →</li> <li>→ → → → → →</li> <li>→ → → → →</li> <li>→ → → → → →</li> <li>→ → → → → →</li> <li>→ → → → → →</li> <li>→ → → → → →</li> <li>→ → → → → →</li> <li>→ → → → → → →</li> <li>→ → → → → → →</li> <li>→ → → → → → → →</li> <li>→ → → → → → → → → → →</li> <li>→ → → → → → → → → → → → → → → → → →</li> <li>→ → → → → → → → → → → → → → → → → → →</li></ul> | 整理 ▼ 新しいフォルダー                                 |                                                                  |                                                          |                           |                              |                     |  |
| O 742F                                                                                                    | > 🔺 ዕイック アクセス                                 | 名前                                                               | 更新日時<br>2020/11/06 16:40                                 |                           |                              |                     |  |
| 3<br>★ ● ● ● ● ● ● ● ● ● ● ● ● ● ● ● ● ● ● ●                                                                                                    | > 😰 Microsoft PowerPoin<br>> 💻 PC             | <ul> <li>IMG_1618</li> <li>IMG_1619</li> <li>IMG 1620</li> </ul> | 2020/11/06 16:41<br>2020/11/06 16:41<br>2020/11/06 16:55 | pp<br>pp<br>pp いただいても構いませ | h.                           |                     |  |
| - 日本日本になった。<br>本日本日本日本日本日本日本日本日本日本日本日本日本日本日本日本日本日本日本日                                                                                                    | > 💣 ネットワーク                                    | ■ IMG_1621<br>■ IMG_1622<br><                                    | 2020/11/06 16:55<br>2020/11/06 16:55                     | 「」まらない場合、スライ              | ドを複製し                        |                     |  |
| 4 * 100 (出入口)                                                                                                    | 774)                                          | ッ名(N):<br>ツー                                                     | ↓(L) ▼                                                   | 挿入しても構いません                | 3                            | *                   |  |
| スライド 3/16 口2 日本                                                                                                    |                                               |                                                                  |                                                          | ≜ /-\ <b>■</b> /<\        | 의 88 🕸 후+                    | 73% 🔄               |  |
| 1 / 検索する                                                                                                    | には、ここに入力します                                   | Ei 🌣                                                             | 🥭 蒚 🔯 🕅                                                  | 🛯 🖼 🥳 👔                   | 🍬 🧠 🎯 📟 🖬 ሳ× あ               | 15:31<br>2020/11/11 |  |

●挿入した画像を編集する場合は、画像をクリックするとメニュータブに「書式」メニューが表示されるので、図のスタイルやトリミングなど、必要に応じて編集してください。

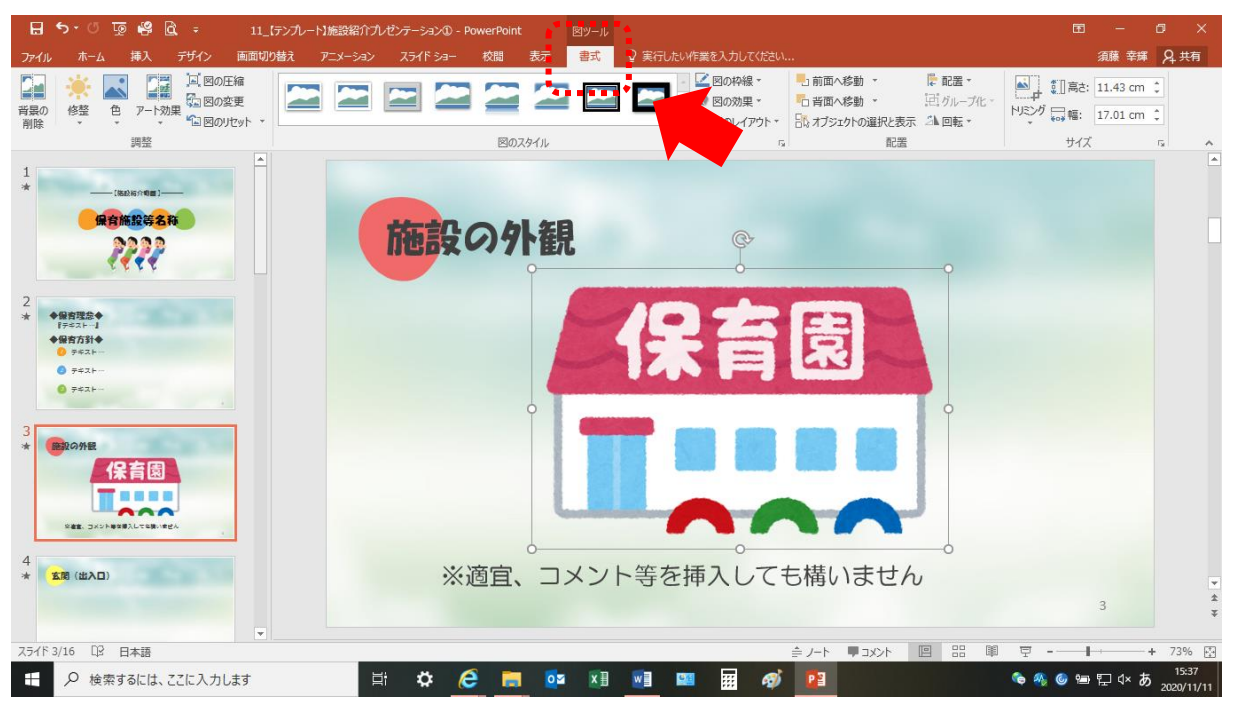

#### (3)「スライド」の編集

写真を挿入するスペースがなくなった際にスライドをコピーしたり、新たにスライドを追加したり、不要 なスライドを削除することも可能です。

#### コピー・追加・削除

スライド一覧上で当該スライドを右クリックし、コピーする場合は「スライドの複製」を、追加する場合 は「新しいスライド」を、削除する場合は「スライドの削除」をクリックしてください。

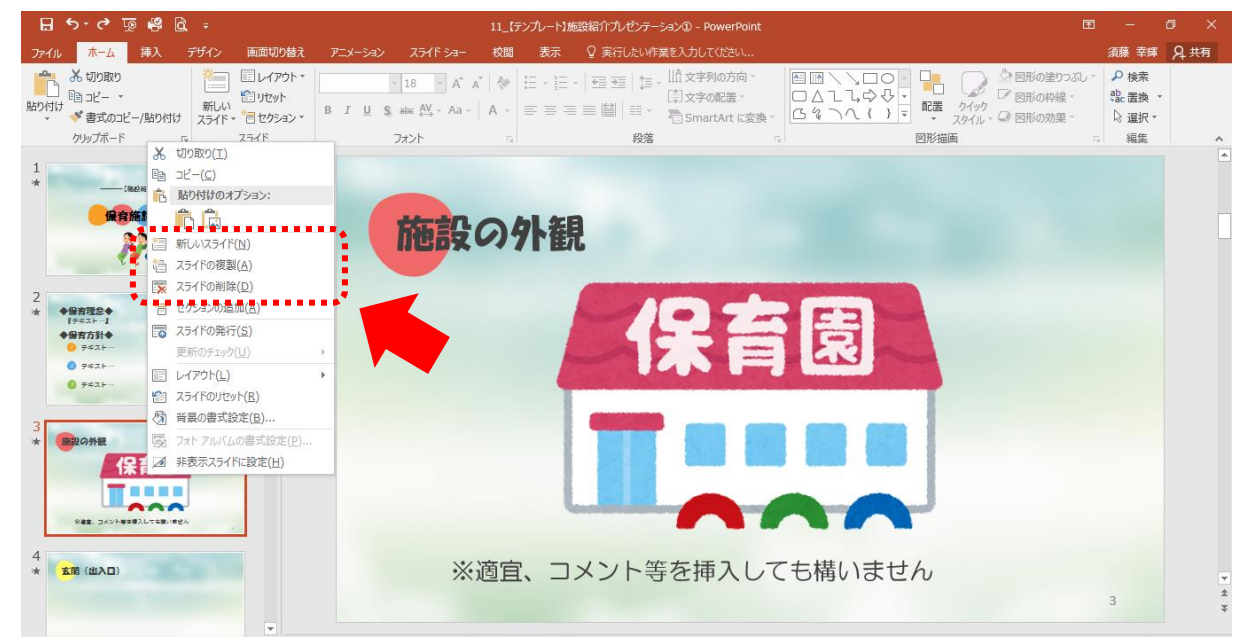

#### 並び替え

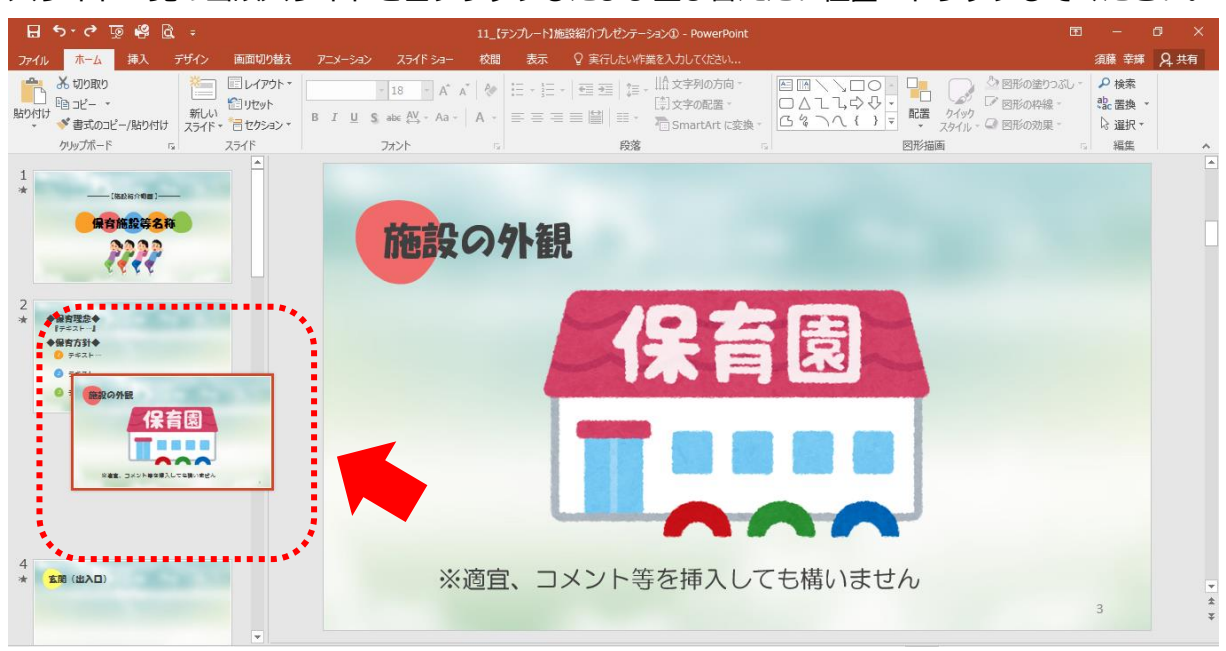

スライド一覧の当該スライドを左クリックしたまま並び替えたい位置へドラッグしてください。

#### (4)「アニメーション」の追加

スライド上のテキストや画像にアニメーション(動作)を設定することができます。

#### アニメーションの追加

アニメーションを追加したいテキストや画像をクリックし、「アニメーション」メニューのアニメーショ

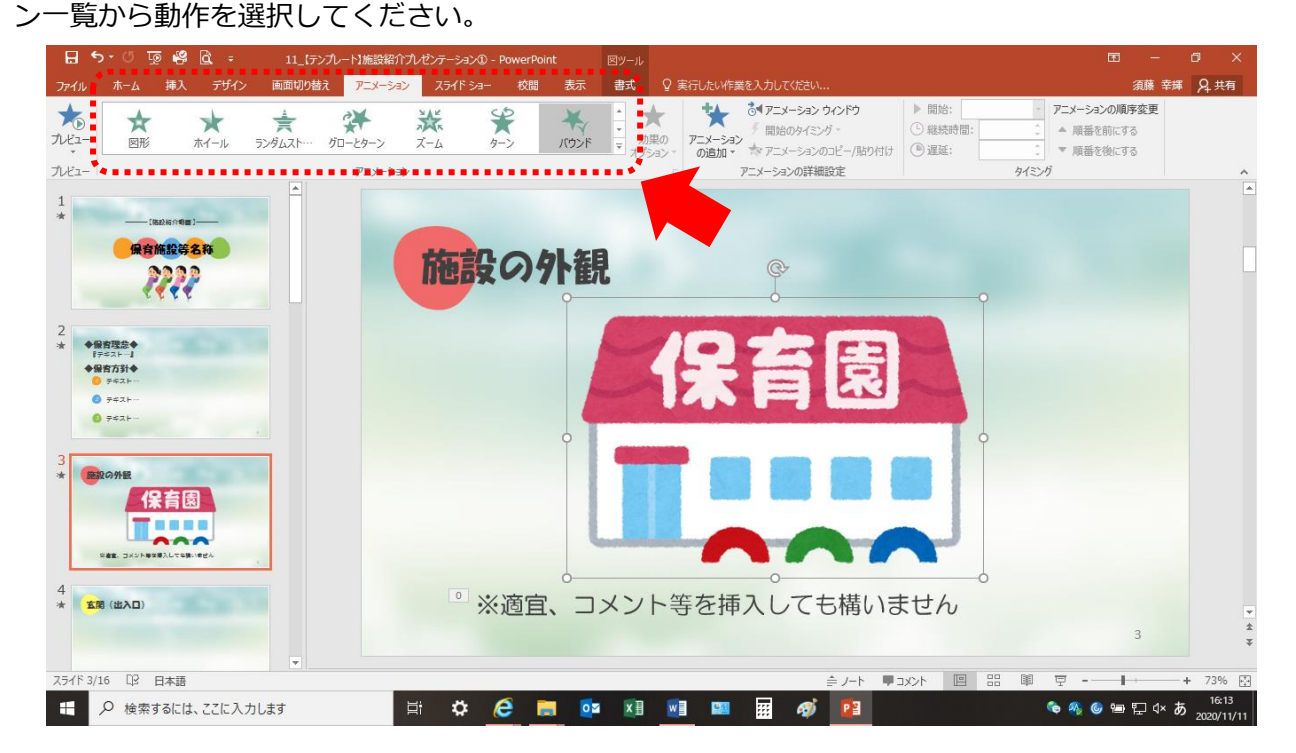

「アニメーションウインドウ」をクリックすると、詳細な設定が可能になります。

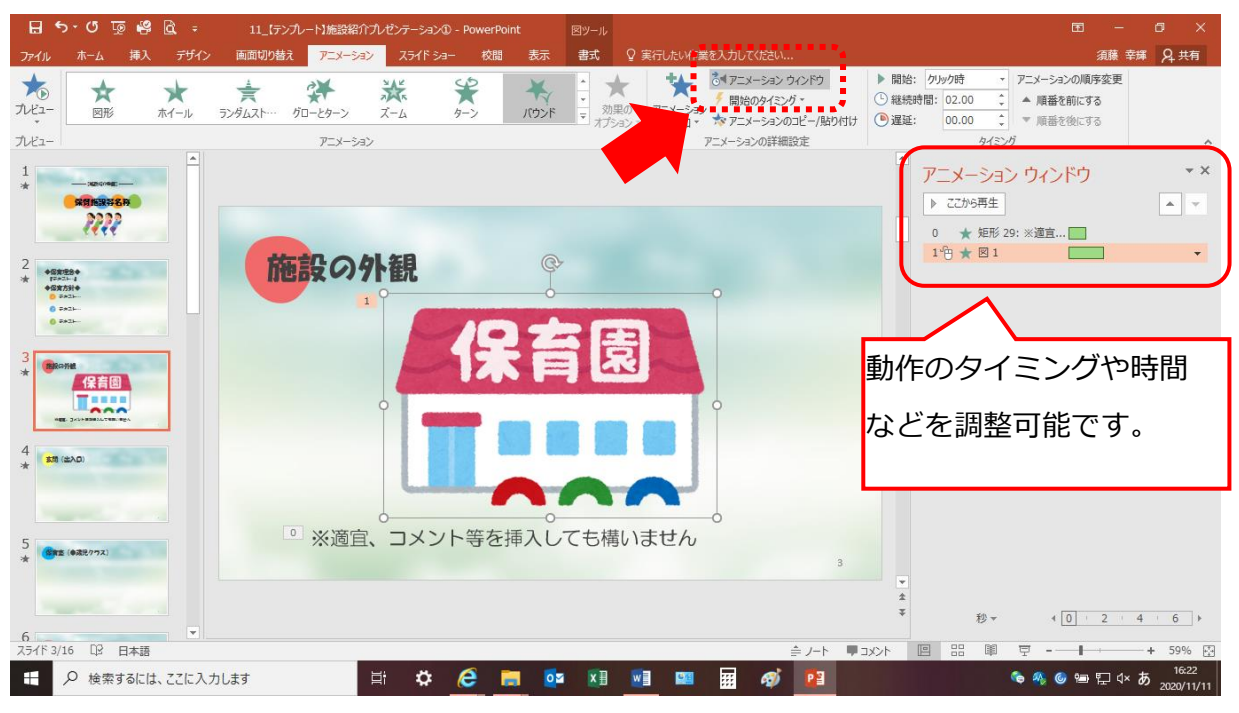

#### (5)「オーディオ」の追加・録音

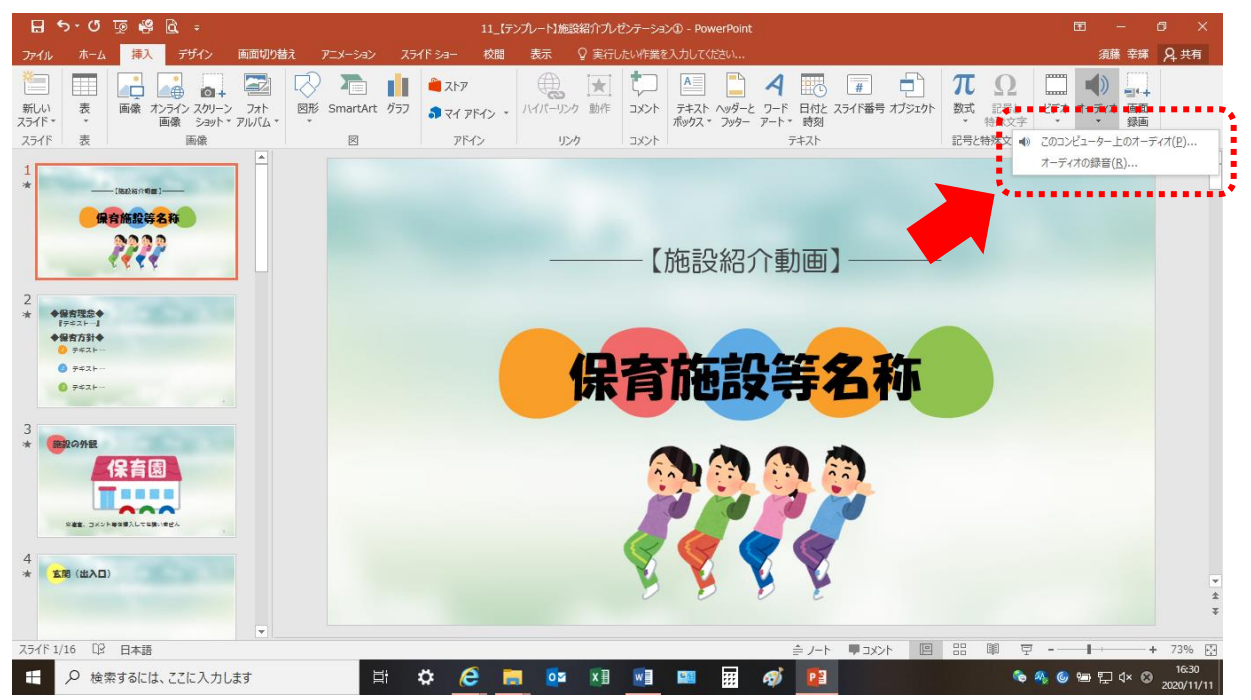

スライドにオーディオ(BGM)の挿入や説明音声の録音が可能です。

#### オーディオの挿入

「挿入」メニューの「オーディオ」をクリックし、「このコンピュータ上のオーディオ」を選択し、以下 の画面が表示されたら、所定のオーディオデータを選択し「挿入」をクリックしてください。

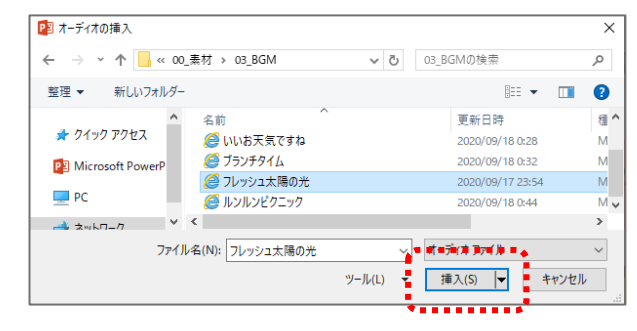

音声の録音

「挿入」メニューの「オーディオ」をクリックし、「オーディオの録音」を選択し、以下の画面が表示されたら、「●」をクリックして音声を吹き込み、「OK」をクリックして録音してください。

| サウンドの録音                                | ?          | ×   | サウンドの録音                                                            | ?             | ×   |               |
|----------------------------------------|------------|-----|--------------------------------------------------------------------|---------------|-----|---------------|
| 名前(N): 録音されたサウンド<br>合計時間: 0<br>の<br>のK | <b>+</b> 7 | ンセル | 名前(N):録音されたサウンド<br>合計時間:5<br>・ ・ ・ ・ ・ ・ ・ ・ ・ ・ ・ ・ ・ ・ ・ ・ ・ ・ ・ | K <b>‡</b> 7) | ンセル | ► 00:00.00 40 |
| (録音前)                                  |            |     | (録音復                                                               | 後)            |     | (録音データ)       |

※録音した際、オーディオツールの「再生」メニューにて「 (1) (アイコン)の非表示設定が必要です。

# 4 スライドショーの記録・確認

作成したスライドショーについて、パワーポイント上の機能を用いて、必ずスライドショーの内容や動作 確認を行ってください。下記「(1)スライドショーの記録」は必要に応じて実施してください(アニメーシ ョンの設定によっては記録不要な場合があります)。

#### (1) スライドショーの記録

「スライドショー」メニューの「スライドショーの記録」から「先頭から録音開始」をクリックすると、 スライドショーの記録(録画)が始まります。

設定していたアニメーションなどの動作を記録し、スライドショーを完成させることができます。

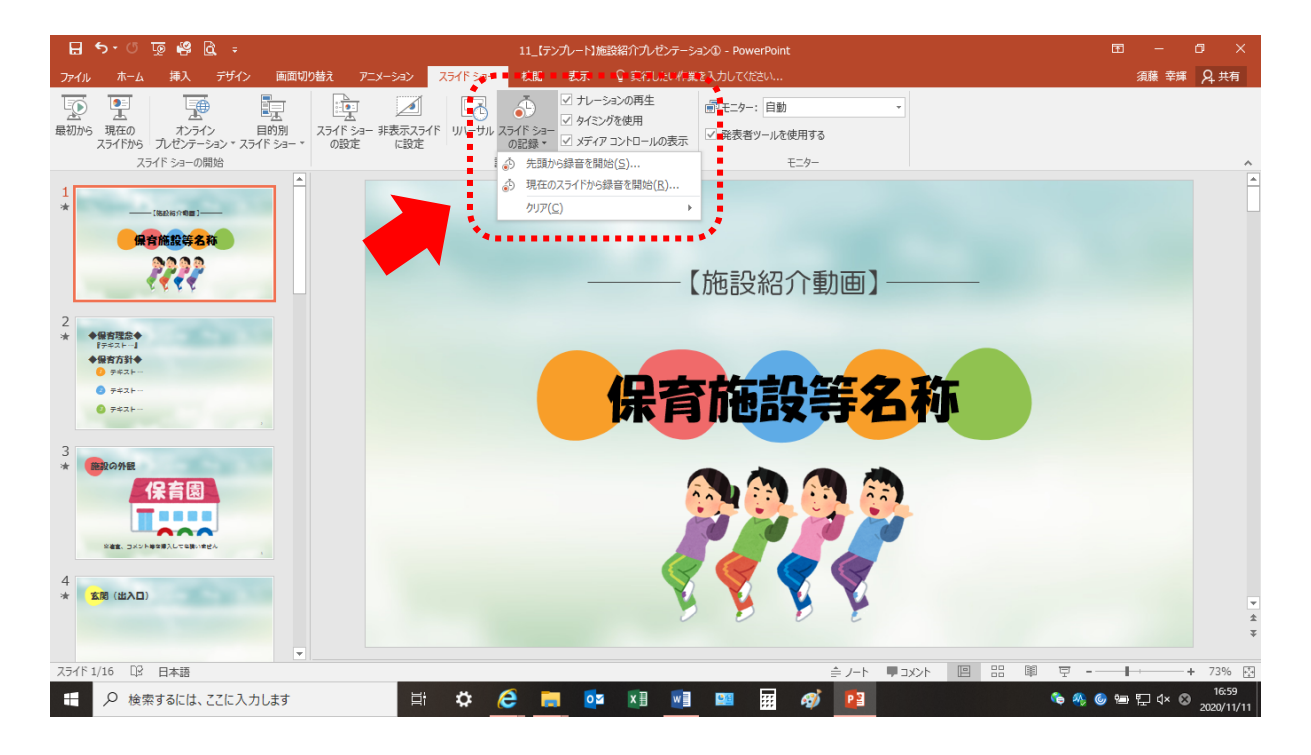

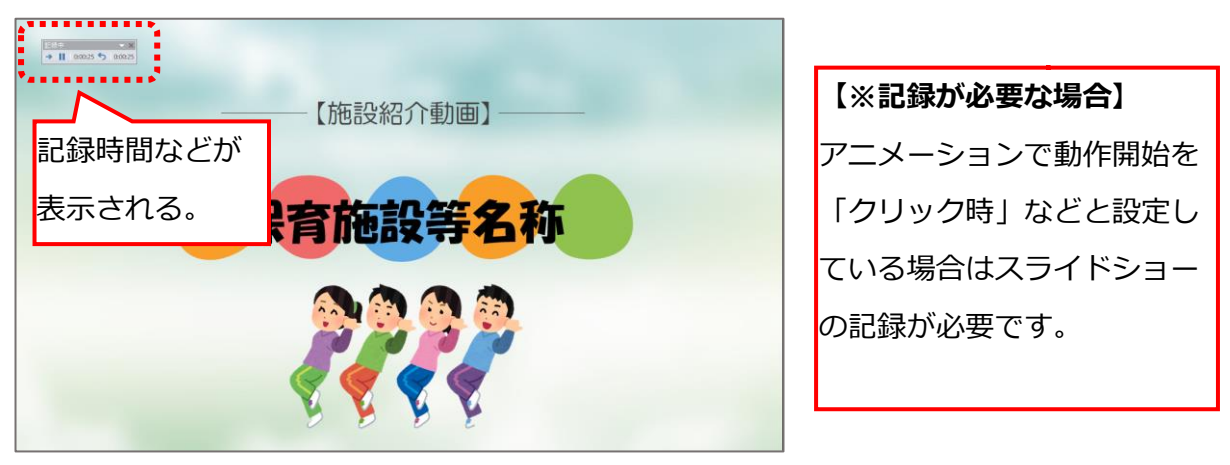

### (2) スライドショーの確認

アニメーションの設定やスライドショーの記録が完了した場合、「スライドショー」メニューの「スライ ドショーの開始」欄から「最初から」をクリックする。

<u>※「スライドショーの確認」は必ず実施してください。</u>

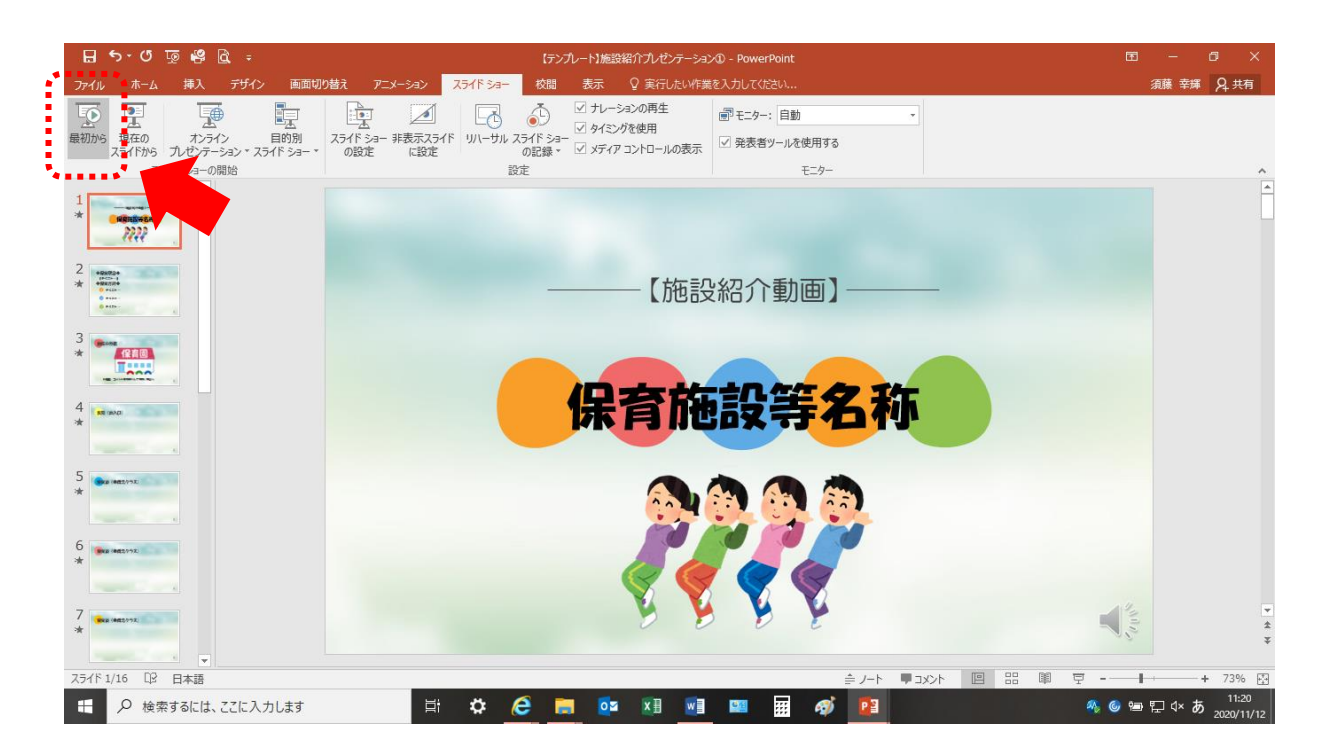

設定・記録したスライドショーが冒頭から流れるので、以下の点について重点的に確認を行ってください。

- テキストに誤りがないか。
- テキストや画像が設定したとおり
   に動作するか。
- オーディオや音声が設定したとおり
   に流れているか。
- 音声は聞き取りやすいか。
- スライドの内容と音声などにズレが
   生じていないか。

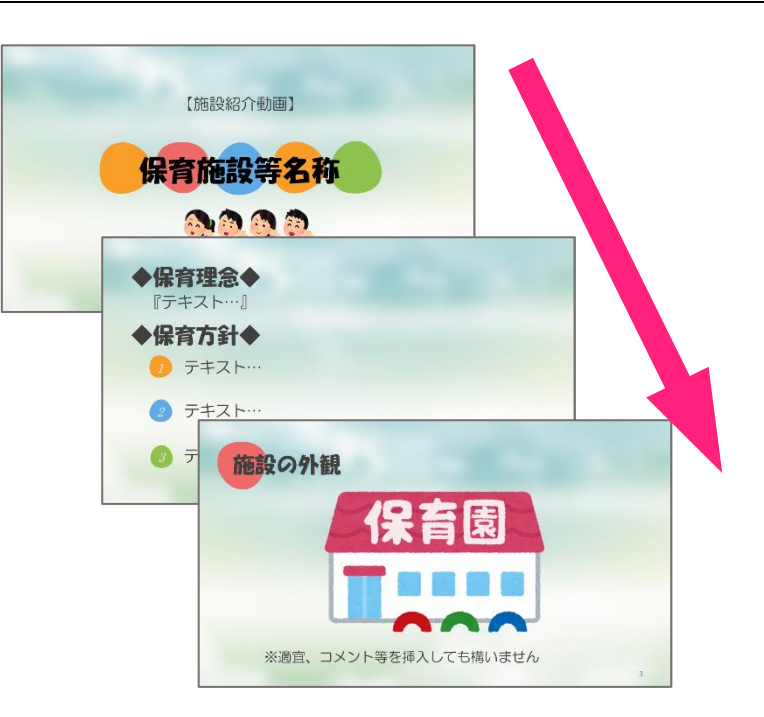

## 5 スライドショーの形式変換

スライドショーが完成したら、パワーポイントから動画に形式変換する必要があります。

※パワーポイント形式のままで YouTube にアップすることはできません。

<u>※太白区保育給付課へ動画を提供する際は、必ず動画形式へ変換したデータをご提出ください。</u>

形式変換については、この手順書と同じく太白区ホームページ内に掲載されている『パワーポイント形式 変換方法』をご確認のうえ、実施してください。

### 6 その他

<u>この操作マニュアルのほか、太白区ホームページ内に『パワーポイント作成手順動画』(YouTube)のリン</u> クを掲載しておりますので、参考までにご覧ください。

また、施設紹介動画を作成したいが、パワーポイントを使用したことがない、パワーポイントの使用方法 がよく分からないなどの場合、下記担当までご相談ください。

担当:太白区保健福祉センター保育給付課保育係

電話:022-247-1314(内線 6765)